## Welcome!

#### February 2023 OC HMIS User Meeting

Please enter your agency name in the chat box

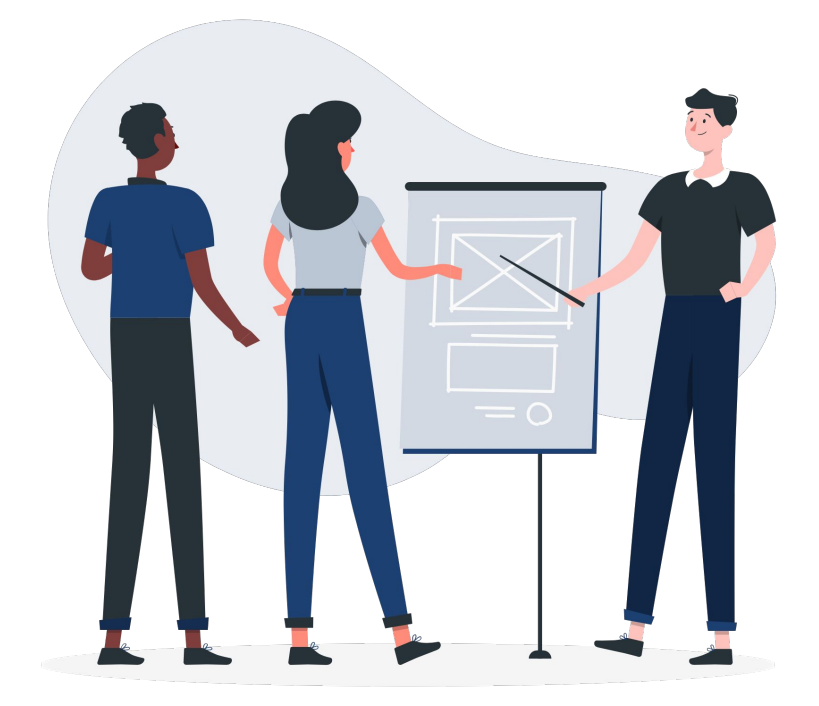

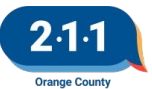

## Agenda

- 1. New HMIS Staff Position
- 2. 2023 HIC and Sheltered PIT
- 3. HMIS Part 2 Recertifications
- 4. Quarter 4 Data Quality Report Card
- 5. CoC Dashboard
- 6. Agency Admin HappyFox Account
- 7. Reassigning Head of Household
- 8. Adding Additional Household Members
- 9. Bed Reservation Process
- 10. CES Community Queue Reports
- 11. Data & Performance Management Meeting Agenda
- 12. Holiday
- 13. Q&A
- 14. Office Hours

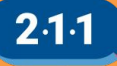

#### **New HMIS Staff Position**

The HMIS Helpdesk is hiring for an <u>HMIS Support</u> <u>Specialist</u>

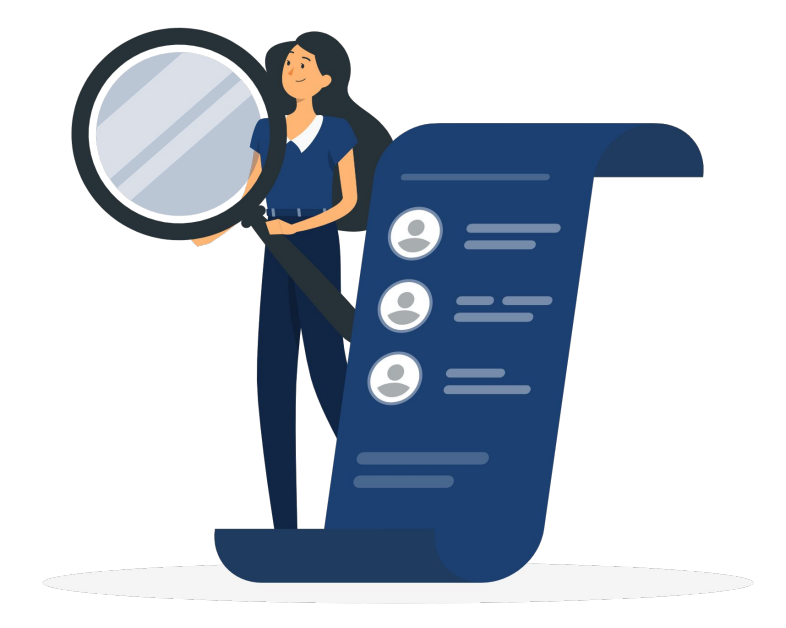

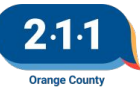

Graphic by: https://storvset.com/online

#### 2023 HIC & Sheltered PIT

#### The 2023 HIC and Sheltered PIT process is officially underway!

#### Friday, February 10th:

- The following items are due for HMIS Participating Projects. Please note the data in HMIS must match the documents submitted. Client Forms and Answer Forms must be submitted to Dropbox. Submit a ticket to the HMIS Help Desk to notify the team when the forms have been uploaded, and to notify the team that the HIC Forms have been finalized.
  - HIC Forms
  - PIT Reports for Emergency Shelter and Transitional Housing projects
- The following items are due for projects not participating in HMIS.
  - HIC Forms
  - HIC Client Forms for PSH/OPH/RRH projects that do not participate in HMIS
  - PIT Answer Form for Emergency Shelter and Transitional Housing projects

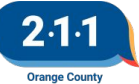

### **HIC/Sheltered PIT Reports**

- Pathway: Data Analysis > Orange County Clarity
   System Reports > HIC/PIT > 2023 HIC and Sheltered
   PIT Data Dashboard
- Includes aggregate and client level data for all projects that should participate in HIC and sheltered PIT
- Active clients tables include aggregate data by household type for each project
- Client details tables include client level data for clients included in the aggregate data

#### Submission

Explain why any data in the Project Information, Bed Inventory Information, or RRH Max Capacity sections sent by the 2110C team has been altered:

#### This could include:

Project began operations after the last HIC Project added/lost units or vouchers Project changed the population or sub-population it is serving Funding that the project receives has changed Location of the project has changed HMIS data was undated

If this project should be excluded from the 2023 HIC, please write EXCLUDE in the field below.

#### Additional Comments

To save your progress without submitting to the HMIS team, click on the Save button. To submit your final form to the HMIS team, click on the Submit to the OC HMIS Help Desk button.

Submit to OC HMIS Help Desk

Save

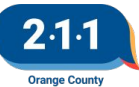

#### HMIS Part 2 Recertification Extension

- The <u>2022 HMIS Part 2 Recertification</u> is extended to Feb 10th
- Agency Administrators must submit the <u>2022 HMIS</u> <u>Part 2 Recertification Form</u> for their users.
- Users that do not complete the recertification by Feb 10th will have their accounts locked until the Recertification is completed.

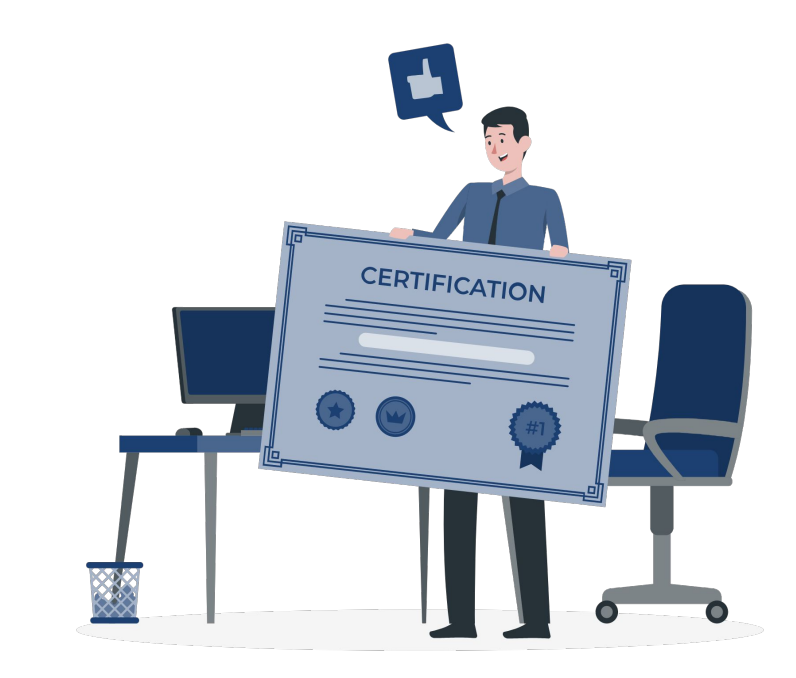

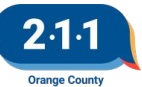

### Q4 2022 Data Quality Report Card

<u>Q4 Data Quality Report Card</u> will be published shortly! The Report Cards look at the following:

- Data Completeness
- Data Accuracy
- Data Timeliness

The report card will have a new slicer which will allow the Agencies to review their data as a whole. The project level slicer will still be available.

The UDE Data Completeness Dashboard /Details as well as the Timeliness Dashboard/Details reports now include the Agency and Project Name filters.

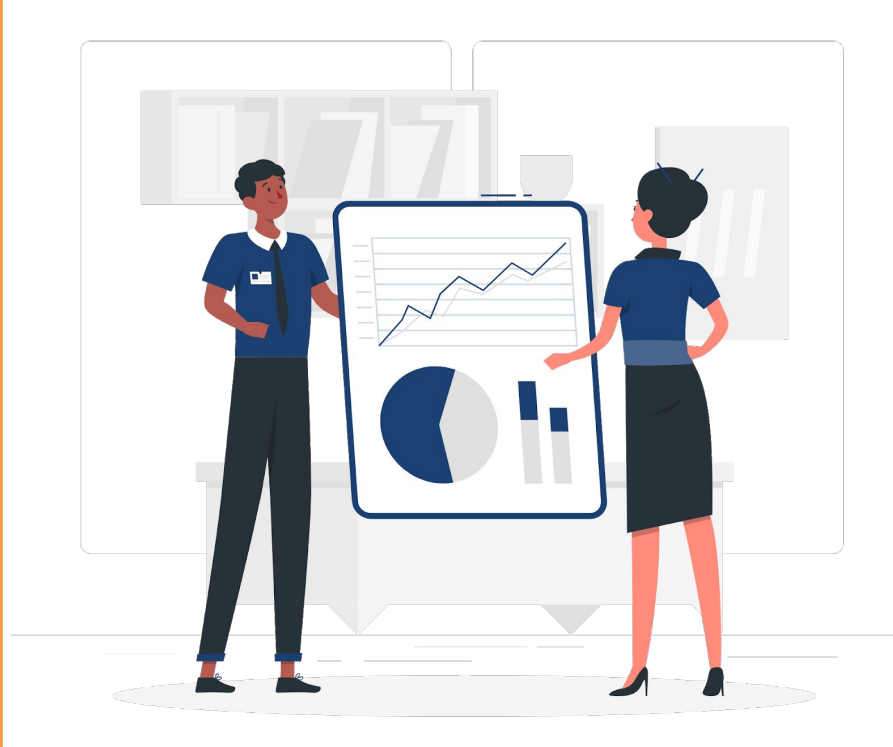

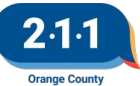

#### **CoC Dashboard**

The CoC Dashboard for Q4 is now available on our website on this link, <u>Quarter 4 2022 (10/1/22 –</u> <u>12/31/22)</u>

• The dashboard contains information on the clients who were active in any project type in HMIS or contacted 211OC for information and referral during the reporting period.

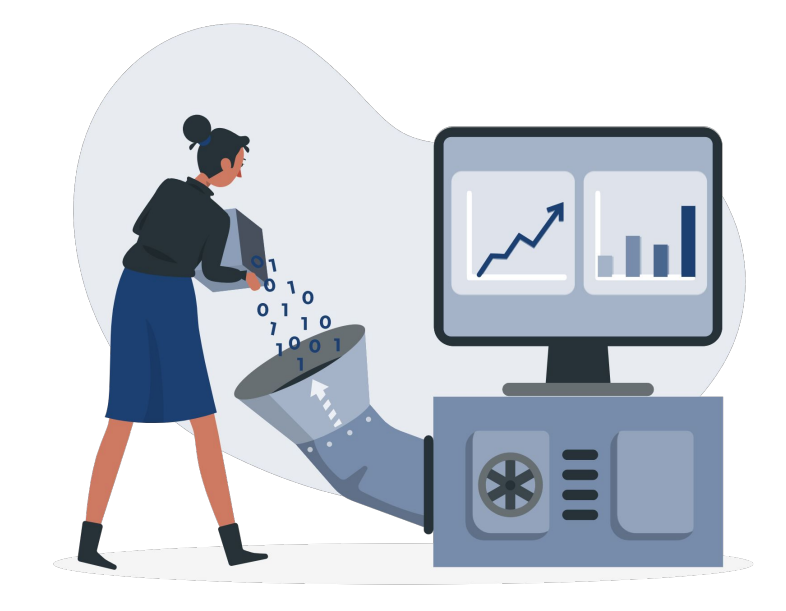

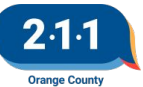

#### Agency Admin -HappyFox Account

Agency Administrators can create a HappyFox Account to track the tickets that you created.

- The HappyFox account will allow you to see all your tickets after the account is created. It does not let you see historial tickets that were sent into the HMIS Help Desk prior the HappyFox account creation.
- Only Agency Administrators should create a HappyFox Account.

For information on creating a HappyFox account, please refer to the knowledge base article <u>Creating a</u> <u>Help Desk Account</u>

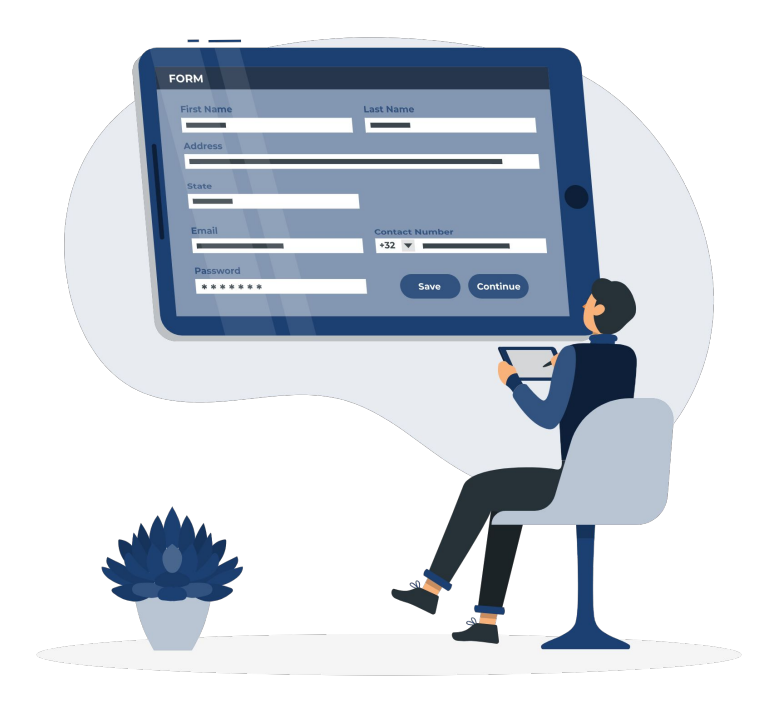

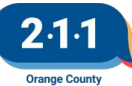

#### Agency Admin - HappyFox Account

| V                              | Velcome to or | Ir Support Center                                     |
|--------------------------------|---------------|-------------------------------------------------------|
| V                              |               |                                                       |
|                                |               |                                                       |
|                                |               |                                                       |
| Login                          |               | Login to track your existing support requests. If you |
| Login to know the status of th | he ticket     | toregister or create a new ticket to begin.           |
| Username or Email              |               | Submit ticket                                         |
| Enter email                    |               |                                                       |
|                                |               |                                                       |
| Password                       |               |                                                       |
| Password<br>Enter password     |               |                                                       |

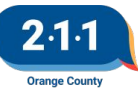

#### Agency Admin - HappyFox Account

| OC HMIS Help Desk           | Q Sea       | arch Tickets |             |              |             | Submit Ticket     | Knowledge Base M   | ly Tickets 🛛 🕕 🗸    |
|-----------------------------|-------------|--------------|-------------|--------------|-------------|-------------------|--------------------|---------------------|
| TICKETS<br>All Tickets      | All Tickets |              |             |              |             | ↓↑ Unresponded by | agent 🗸 🛛 🍸 Filter | 1 - 1 of 1 🗸        |
| Pending Tickets 1           | □ ✓ STATUS  | SUBJECT      | RAISED BY   | CATEGORY     | TICKET ID   | LAST UPDATED      |                    |                     |
| Closed Tickets 0            | NEW         | Test         | Test HMISHe | HMIS - Setup | #HS00018886 | 9 minutes ago     |                    |                     |
| CTATUCE                     | 4           |              |             |              |             |                   | •                  |                     |
| Now                         |             |              |             |              |             |                   |                    |                     |
| User Response Needed        |             |              |             |              |             |                   |                    |                     |
| 211 Staff Response Needed   |             |              |             |              |             |                   |                    |                     |
| Solved                      |             |              |             |              |             |                   |                    |                     |
| Closed                      |             |              |             |              |             |                   |                    |                     |
| HIC Final Review Stage      |             |              |             |              |             |                   |                    |                     |
| BitFocus Fix Needed         |             |              |             |              |             |                   |                    |                     |
| H-P: 211 Response Needed    |             |              |             |              |             |                   |                    |                     |
| H-P: User Response Needed   |             |              |             |              |             |                   |                    |                     |
| FCES BED RESERVATION        |             |              |             |              |             |                   |                    |                     |
| HUD Ticket Entered          |             |              |             |              |             |                   |                    |                     |
| AUDIT: USER RESPONSE NEEDED |             |              |             |              |             |                   |                    |                     |
| AUDIT: 211 RESPONSE NEEDED  |             |              |             |              |             |                   |                    |                     |
| HF Testing                  |             |              |             |              |             |                   |                    |                     |
| IND CES                     |             |              |             |              |             |                   |                    |                     |
| CATEGORY                    |             |              |             |              |             |                   | Copyright 2020,    | All rights reserved |

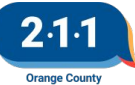

#### Agency Admin - HappyFox Account

| 211   OC HMIS Help Desi        | k Q                | Search Tickets              |  |                   | Submit Ticket Knowledge Base                        | My Tickets | •        |
|--------------------------------|--------------------|-----------------------------|--|-------------------|-----------------------------------------------------|------------|----------|
| < Back to Tickets              |                    |                             |  |                   |                                                     |            |          |
|                                |                    |                             |  | 🖶 Print           |                                                     |            |          |
| #H500018886 Test (1) 22 min    | nutes ago          |                             |  |                   | Ticket Information                                  |            | Edit All |
| raised by<br>Test HMISHelpDesk | priority<br>Medium | category<br>HMIS - Setup    |  | •                 | Priority Level*<br>Normal                           |            |          |
| Updates                        |                    |                             |  |                   | Contact Type Preferred*<br>Email response to ticket |            |          |
| Test HMISHelpDesk              |                    |                             |  |                   |                                                     |            |          |
| Send Reply                     |                    |                             |  | +Cc Quote Reply – |                                                     |            |          |
| ⊑a ∂ ∞ ∞ ⊗ B I U Ope           | n 14px - 🛕 - 👔 :   | 99 <mark>→¶</mark> ¶+ ⓒ- 53 |  |                   |                                                     |            |          |
|                                |                    |                             |  |                   |                                                     |            |          |
|                                |                    |                             |  |                   |                                                     |            |          |
|                                |                    |                             |  |                   |                                                     |            |          |
| Send Reply Cancel              |                    |                             |  |                   |                                                     |            |          |

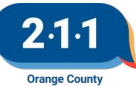

### Reassigning Head of Household

The relationship to Head of Household (HoH) error commonly occurs when the current head of household leaves the project while the rest of the members remained enrolled and there is no re-assignation of the HoH.

When the HoH leaves the project and the rest of the members remained enrolled:

- Designate another member of the household as the new HoH
- Correct the other members' relationship to the HoH to reflect each individuals' relationship to the newly designated HoH

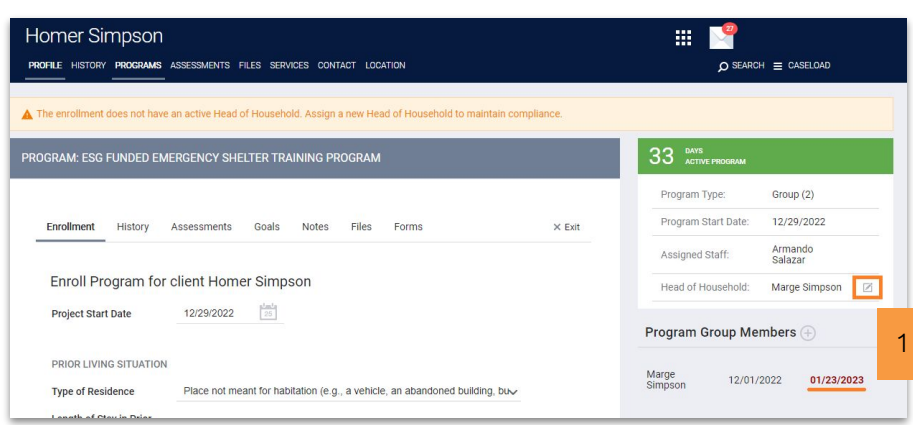

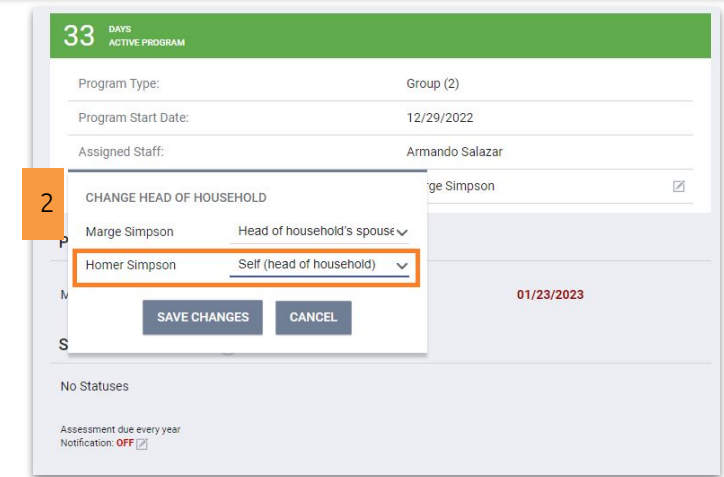

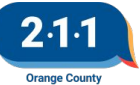

- If you want to enroll an additional client into a project where the household members are already enrolled, you would need to enroll the client from the Programs page of any of the members that were originally enrolled.
- You should **not** enroll the client from his own Programs page, because by doing so the client would be **enrolled as an individual**.
- Prior to enrolling the new household member into a project, the client must first be added to the Global Household in the Household Members section of the Profile screen.

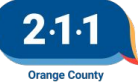

| stem                                                                                                    |                                                                             |                               |                                                                                              |
|----------------------------------------------------------------------------------------------------|-----------------------------------------------------------------------------|-------------------------------|----------------------------------------------------------------------------------------------|
| EARCH FOR A CLIENT                                                                                      |                                                                             |                               | ADD CLIENT                                                                                   |
|                                                                                                    |                                                                             |                               |                                                                                              |
| <b>super</b><br>Iter vour search terms above to search for a client. Use full name in                   | artial name date of birth or any combination.                               |                               | 1 SEARCH                                                                                     |
| super<br>Iter your search terms above to search for a client. Use full name, p                          | artial name, date of birth or any combination.<br>Date of Birth             | Last Four SSN                 | 1 SEARCH                                                                                     |
| super<br>iter your search terms above to search for a client. Use full name, p<br>Super Man             | artial name, date of birth or any combination.<br>Date of Birth             | Last Four SSN<br>5679         | Last Updated<br>04/18/18                                                                     |
| super<br>ter your search terms above to search for a client. Use full name, p<br>Super Man<br>Super Man | artial name, date of birth or any combination.<br>Date of Birth<br>01/23/01 | Last Four SSN<br>5679<br>0000 | 1         SEARCH           Last Updated         04/18/18           01/22/19         01/22/19 |

**Step 1**: Search for the client's name and click on the Edit icon.

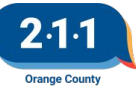

| Super Woman PROFILE HISTORY PROGRAMS | ASSESSMENTS FILES SERVICES LOCATION |                |           |                                |         |
|--------------------------------------|-------------------------------------|----------------|-----------|--------------------------------|---------|
| A Release Of Information is Missing  |                                     |                |           |                                |         |
| CLIENT PROFILE                       |                                     |                |           |                                |         |
| Social Security Number               | XXX - XX - 4321 🔞                   |                |           | Household Members              | Manage  |
| Quality of SSN                       | Full SSN Reported                   | ~              |           | Super Man                      | Husband |
| Last Name                            | Woman                               |                |           | Active Programs                |         |
| First Name                           | Super                               |                |           |                                |         |
| Quality of Name                      | Full name reported                  | ~              |           | RHY Funded Emergency Shelter   |         |
| Quality of DOB                       | Full DOB Reported                   | ~              | 000011222 | CoC Funded Street Outreach &   |         |
| Date of Birth                        | 03/31/1980                          | Adult. Age: 38 |           | ESG Funded Homeless Prevention |         |
| Middle Name                          | None                                |                |           |                                |         |
| Gender                               | Female                              | ~              |           | Recent Services                |         |

**Step 2**: Open Super Woman's record and verify that Super Man is already part of the Household.

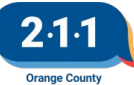

| Super Woman<br>Profile history <b>programs</b> assessments files services location      |            |          |            |                              |  |
|-----------------------------------------------------------------------------------------|------------|----------|------------|------------------------------|--|
| A Release Of Information is Missing. Please add one to ensure compliance (Click here)   |            |          |            |                              |  |
| PROGRAM HISTORY                                                                         |            |          |            | Household Members            |  |
| Program Name                                                                            | Start Date | End Date | Туре       |                              |  |
| RHY Funded Emergency Shelter Training Project<br>OC Training Agency                     | 03/30/2018 | Active   | Individual | Super Man Husband            |  |
| CoC Funded Street Outreach & Supportive Services Training Project<br>OC Training Agency | 03/14/2018 | Active   | Individual | Active Programs              |  |
| ESG Funded Homeless Prevention Training Project<br>OC Training Agency                   | 03/14/2018 | Active   | Individual | RHY Funded Emergency Shelter |  |
| Edit                                                                                    |            |          |            | CoC Funded Street Outreach & |  |

**Step 3**: Go to the Program tab of Super Woman's record and select the Edit button next to the project you would like to enroll Super Man into.

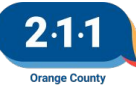

| GRAM: ESG FUNDED HOMELESS PREVENTI | ON TRAINING PROJECT |        | 530 ACTIVE PROGRAM             |
|------------------------------------|---------------------|--------|--------------------------------|
| _                                  |                     |        | Program Type: Group (2)        |
| Enrollm 1 History Assessments N    | lotes Files Forms   | X Exit | Program Start Date: 03/14/2018 |
| Program Service History            |                     |        | Head of Household: Super Woman |
| Program Service History            |                     |        | Head of Household: Super Woman |

**Step 4**: Go to the History tab and select the Add Button next to Program Group Members at the right of the screen.

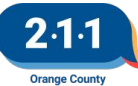

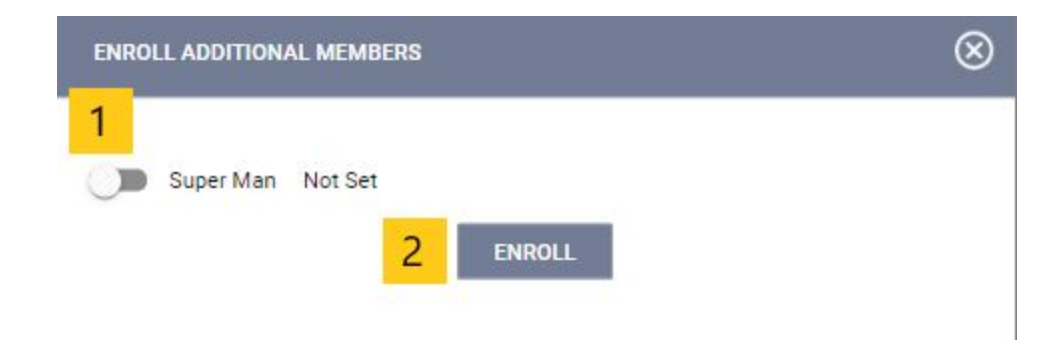

**Step 5**: A popup box will appear providing the option to add any household member who is not already enrolled in the project. Toggle the switch next to the name of the client you want to enroll, and then click Enroll.

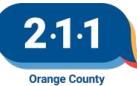

| Enroll Program for client Super Ma | an       |    |   |   |
|------------------------------------|----------|----|---|---|
| Project Start Date                 | 08/26/20 | 19 |   |   |
| Relationship to Head of Household  |          |    |   | ~ |
| DISABLING CONDITIONS AND BARRIERS  |          |    |   |   |
| Disabling Condition                | Select   |    | ~ |   |
| Physical Disability                | Select   | ~  |   |   |
| Developmental Disability           | Select   | ~  |   |   |
| Chronic Health Condition           | Select   | ~  |   |   |
| HIV - AIDS                         | Select   | ~  |   |   |
| Mental Health Problem              | Select   | ~  |   |   |
| Substance Abuse Problem            | Select   | ~  |   |   |
| HEALTH INSURANCE                   |          |    |   |   |
| Covered by Health Insurance        | Select   |    |   | ~ |

**Step 6**: This will open Super Man's Program Enrollment page, where we can answer the project entry questions to enroll the client. After you have answered the program entry questions, click Save and Close.

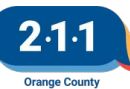

#### **Bed Reservation Process**

- The <u>Bed Reservation System</u> is available for both Family and Individual CES
- Access Points are responsible for adding a client to the Bed Reservation System and keeping them active for clients looking for Emergency Shelters or Transitional Housing
- Complete the following process to add clients and keep them active

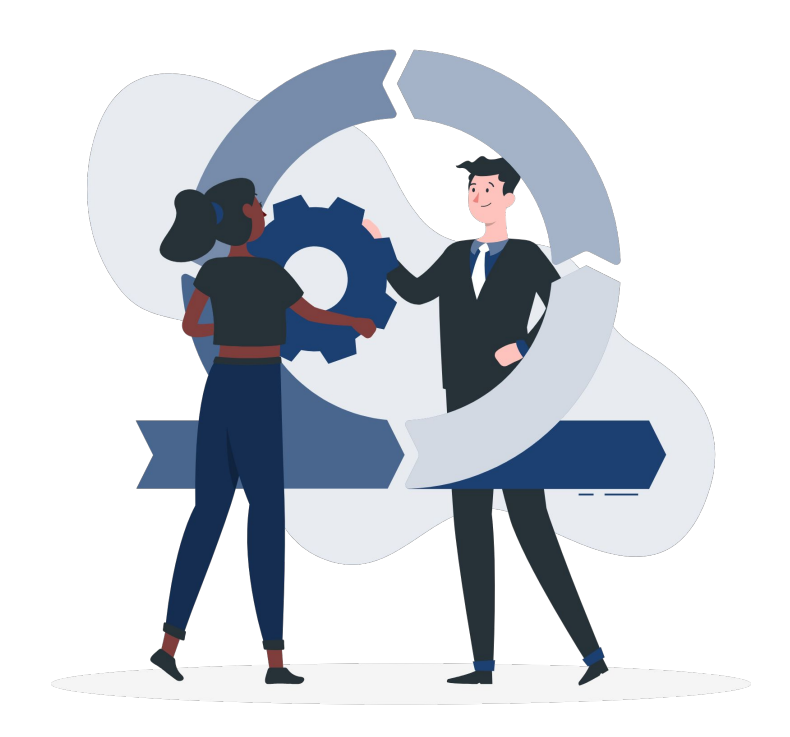

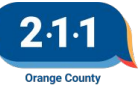

#### Bed Reservation Process Adding Clients

- 1. Ensure the Household is enrolled in the Individual CES or Family CES Project.
  - a. Use the Advanced Search Options to easily locate the enrollment.
- 2. Upload the Head of Household's Homelessness Verification into HMIS
  - a. If no verification exists, click "Add File"
  - b. Select the Category
  - c. Select the Predefined name (type of documentation)
  - d. Click Add Record

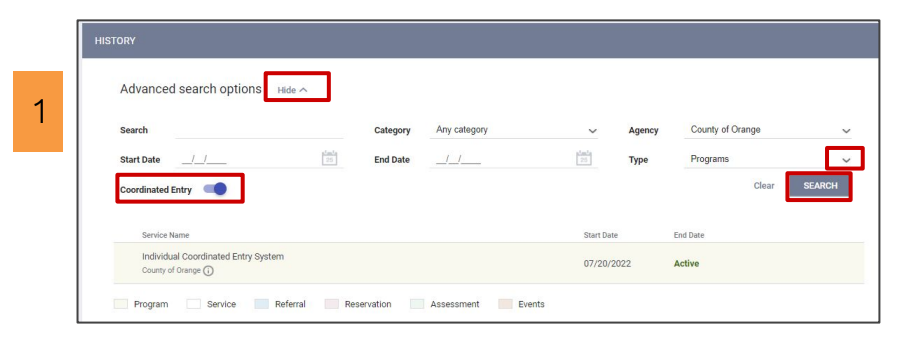

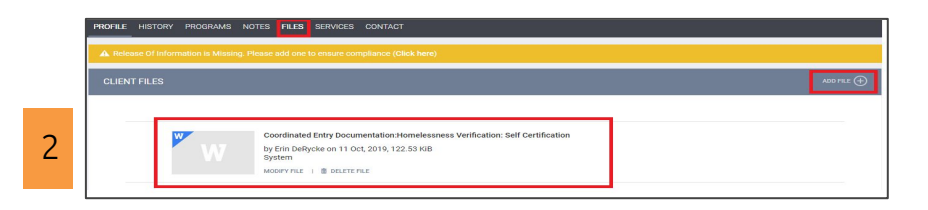

| Category        | Coordinated Entry Documentation                       |
|-----------------|-------------------------------------------------------|
| Predefined Name | CES Authorization Form                                |
| File            | Select File                                           |
|                 | Trouble attaching files? Switch to the Basic Upleader |
| Private         | (m)                                                   |

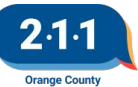

#### Bed Reservation Process Adding Clients

- 3. Provide the *Needs Bed Reservation Service* to the Head of Household
  - a. Confirm the Household still needs Bed Reservation Assistance
  - b. Go to Provide Services
  - c. Click the down arrow next to *Bed Reservation Waitlist*
  - d. Add the date

| PRO | IGRAM: INDIN | /IDUAL CO    | ORDINATED ENTR    | Y SYSTEM | 1           |       |        |                   |                   |
|-----|--------------|--------------|-------------------|----------|-------------|-------|--------|-------------------|-------------------|
|     | Enrollment   | History      | Provide Services  | Events   | Assessments | Notes | Files  | Forms             | × Exit            |
|     | Services     |              |                   |          |             |       |        |                   |                   |
|     | Bed Reserva  | tion Wait Li | st                |          |             |       |        |                   | Case Management 🐱 |
|     | Needs        | s Bed Reser  | vation Assistance |          |             |       |        |                   | ~                 |
|     |              | Start Date:  | 01/31/2023        | 3 25     | End Date:   | 01/3  | 1/2023 | 1 <u>m1</u><br>25 |                   |
|     |              |              |                   |          |             |       |        |                   | SUBMIT            |
|     |              |              |                   |          |             |       |        |                   |                   |
|     | Housing Not  | es           |                   |          |             |       |        |                   | Case Management 🗸 |

#### A new Bed Reservation Service needs to be added every week the client wants to be considered for a unit.

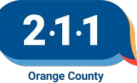

#### Bed Reservation Process Adding Clients

 Complete the Bed Reservation Assessment and send the household to Bed Reservation CQ a.Go to Assessments

b.Complete the Bed Reservation Assessment

- i. Individual [OC Custom] Individual Bed Reservation Assessment
- ii. Family [OC Custom] Family Bed Reservation Assessment

c.Send the household to the Bed Reservation CQ

 Click on the checkbox next to Bed Reservation, and click Refer Directly to Community Queue.

5. Add a Current Living Situation - please refer to the Completing Current Living Situation Assessments KB

| Enrollment History                                                  | Provide Services | Events    | Assessments | Notes | Files |   | × |
|---------------------------------------------------------------------|------------------|-----------|-------------|-------|-------|---|---|
| USTOM] INDIVIDUAL                                                   | BED RESERVATION  | ASSESSM   | IENT        |       |       |   |   |
| Assessment Date                                                     | 01/31/2023       | 1m1<br>25 |             |       |       |   |   |
| Assessment Level                                                    | Select           |           |             |       |       | ~ |   |
| Assessment Location                                                 | Select           |           |             |       |       | ~ |   |
| Assessment Type                                                     | Select           |           |             |       |       | ~ |   |
| Has anyone in your<br>household ever been<br>convicted of a felony? | Select           |           |             |       |       | ~ |   |
| Does anyone in this<br>household currently                          | Select           |           |             |       |       | ~ |   |

4

| Enforment matory monde dervices Events Assessments Notes mit   |  |
|----------------------------------------------------------------|--|
| Environment matory monde connects Events Assessments Notes mit |  |

|   | PROGRAM: INDIVIDUAL COORDINATED ENTRY SYSTEM                                   |                       |
|---|--------------------------------------------------------------------------------|-----------------------|
| 5 | Ervolmant History Provide Services Events <u>Assessments</u> Notes Files Forms | × Edt                 |
|   | Assessments                                                                    | LINK FROM ASSESSMENTS |
|   | Current Living Situation                                                       | START                 |
|   | Status Update Assessment                                                       | START                 |
|   | Annual Assessment                                                              | START                 |

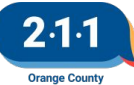

#### Bed Reservation Process Keeping Clients Active

- 1. Confirm the Household still needs Bed Reservation Assistance.
  - a. Be in regular contact with your clients.
- 2. Add a new *Needs Bed Reservation Assistance* service into HMIS for the Head of Household by Wednesday at 9am in order for the household to be considered for any units that become available.
  - a. Providing this service will allow the household to be considered for units for the next week.
  - Heads of households that have not had any activity in HMIS in the previous 7 days will automatically be removed from the Bed Reservation Community Queue.

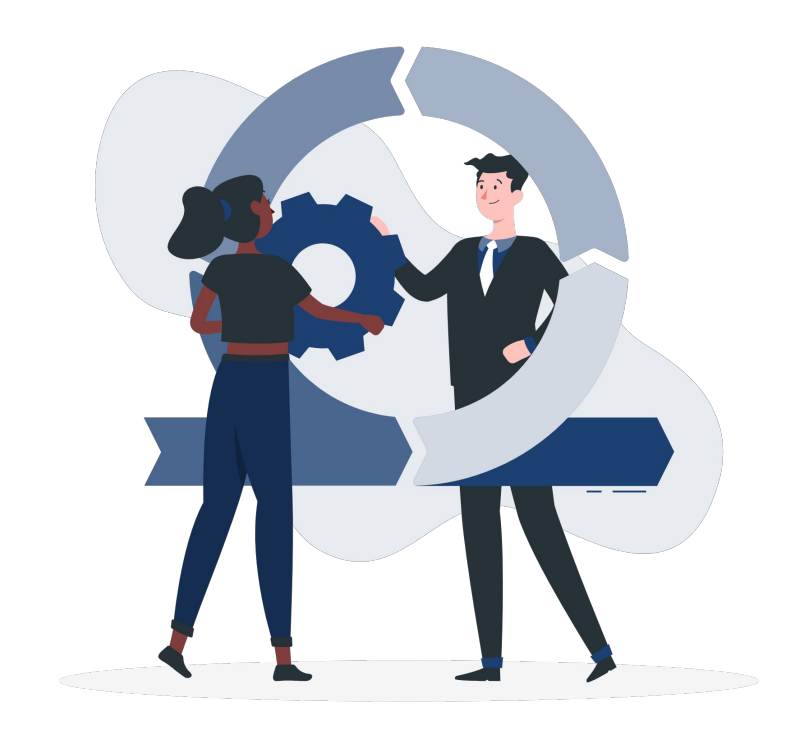

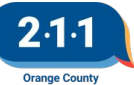

#### CES Community Queue Reports

Four new Coordinated Entry CQ reports are available on the Data Analysis tab:

- FCES Community Queue
- ICES Community Queue
- TAYCES Community Queue
- VCES Community Queue

These reports include the following additional fields:

- Referral Notes,
- Assigned staff and Assigned Agency
- Client file names,
- Disability and CH documentation (Yes/No).

A description of these and other CES reports may be found on the <u>Coordinated Entry Reports</u> KB.

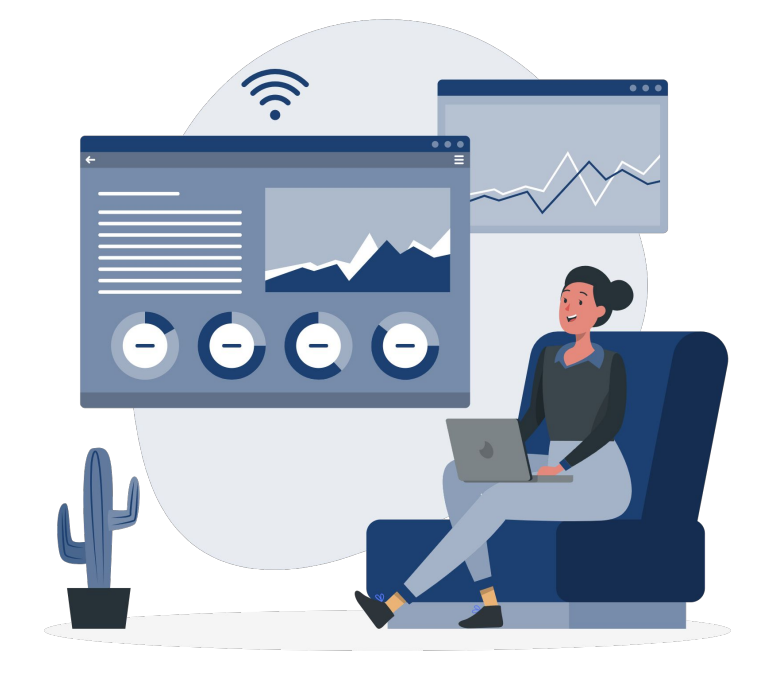

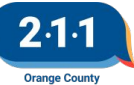

#### CES Community Queue Reports

All Coordinated Entry report names are being renamed with standard prefixes so reports will be ordered by CES component.

- CES = multiple CES components
- FCES = Family Coordinated Entry System
- ICES = Individual Coordinated Entry System
- TAYCES = TAY Coordinated Entry System
- VCES = Veteran Coordinated Entry System

FCES Successful Housing Placements

FCES VI-SPDAT Data by Access Point

ICES Assessment Data by Access Point

ICES Chronic Homelessness Status (client model)

**ICES Community Queue** 

ICES Status Dashboard

ICES VI-SPDAT Data by Access Point

TAYCES Community Queue

VCES Assessment Data by Access Point

VCES Community Queue

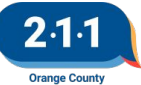

#### Agenda:

Data & Performance Management Committee Meeting The February 2023 Data & Performance Management Committee Meeting will be cancelled.

The Street Outreach Project Performance Report will be published next week!

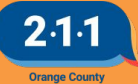

#### **Holiday Observed**

The HMIS Help Desk will be closed on **Monday, February 20th** in observance of **Presidents Day.** 

We will be back in the office to assist you on Tuesday, February 21st.

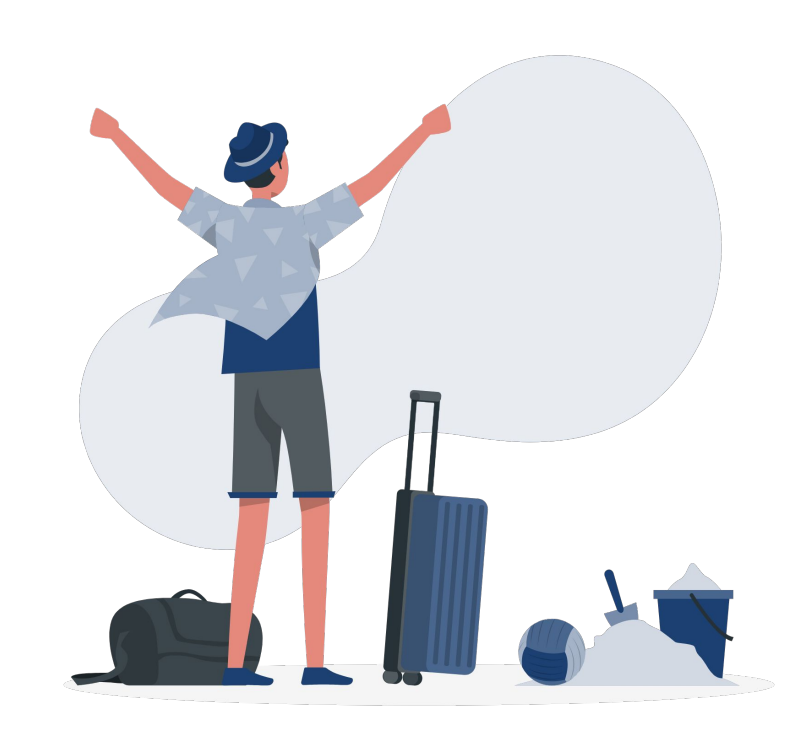

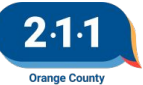

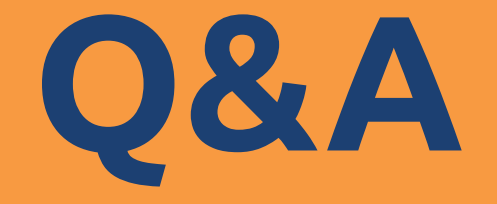

#### Reminder: Please enter your agency name in the chat box for attendance

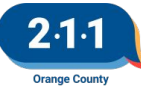

## Thank you Have a great day!

## Next User Meeting: Mar 1st

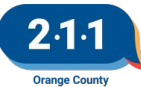

# **Office Hours**

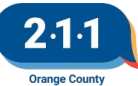